C 25 golestan.basu.ac.ir/home/Default.htm

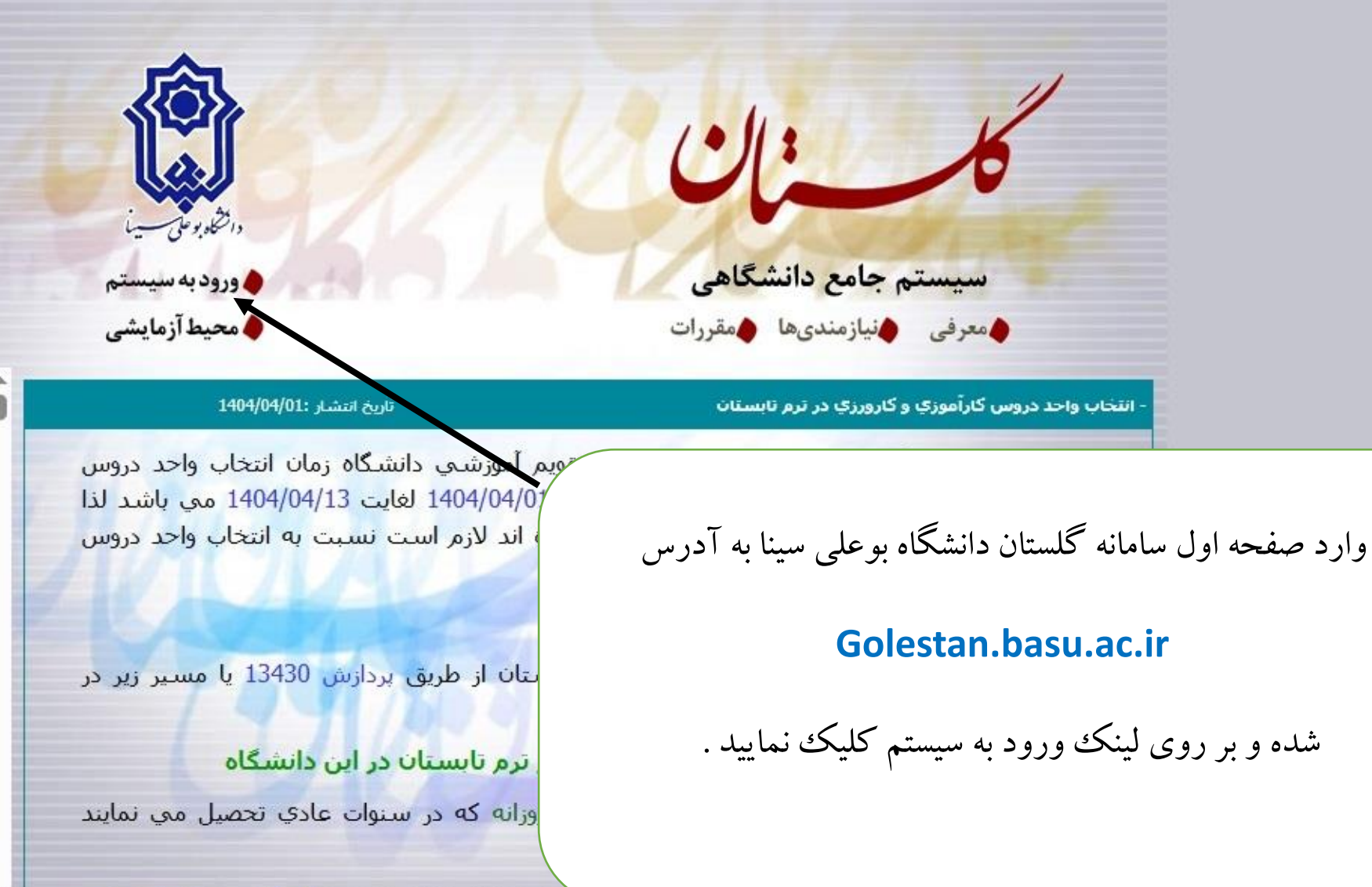

مسحوم و با دانشجوبان دوره روزانه که سنوات تحصیلی

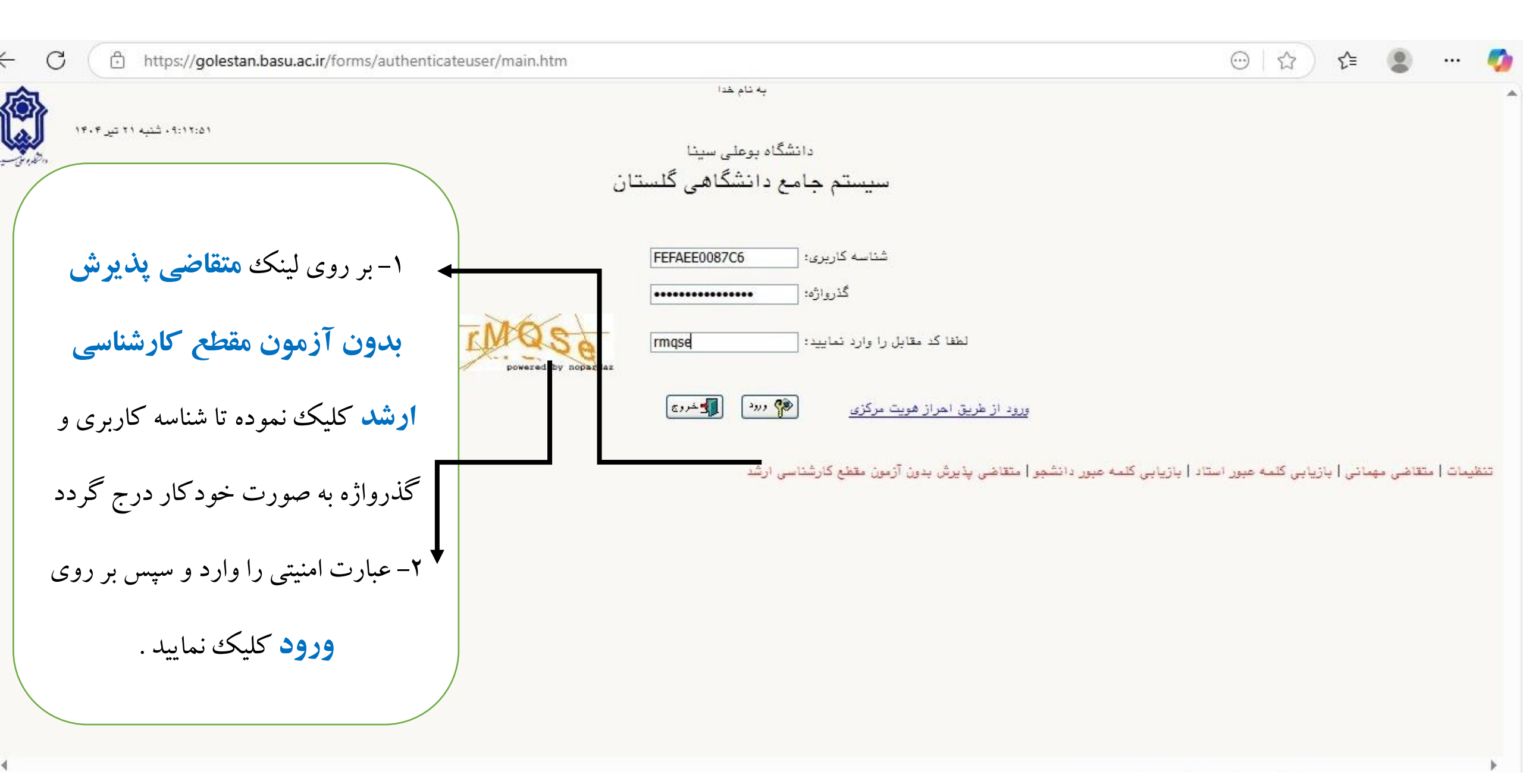

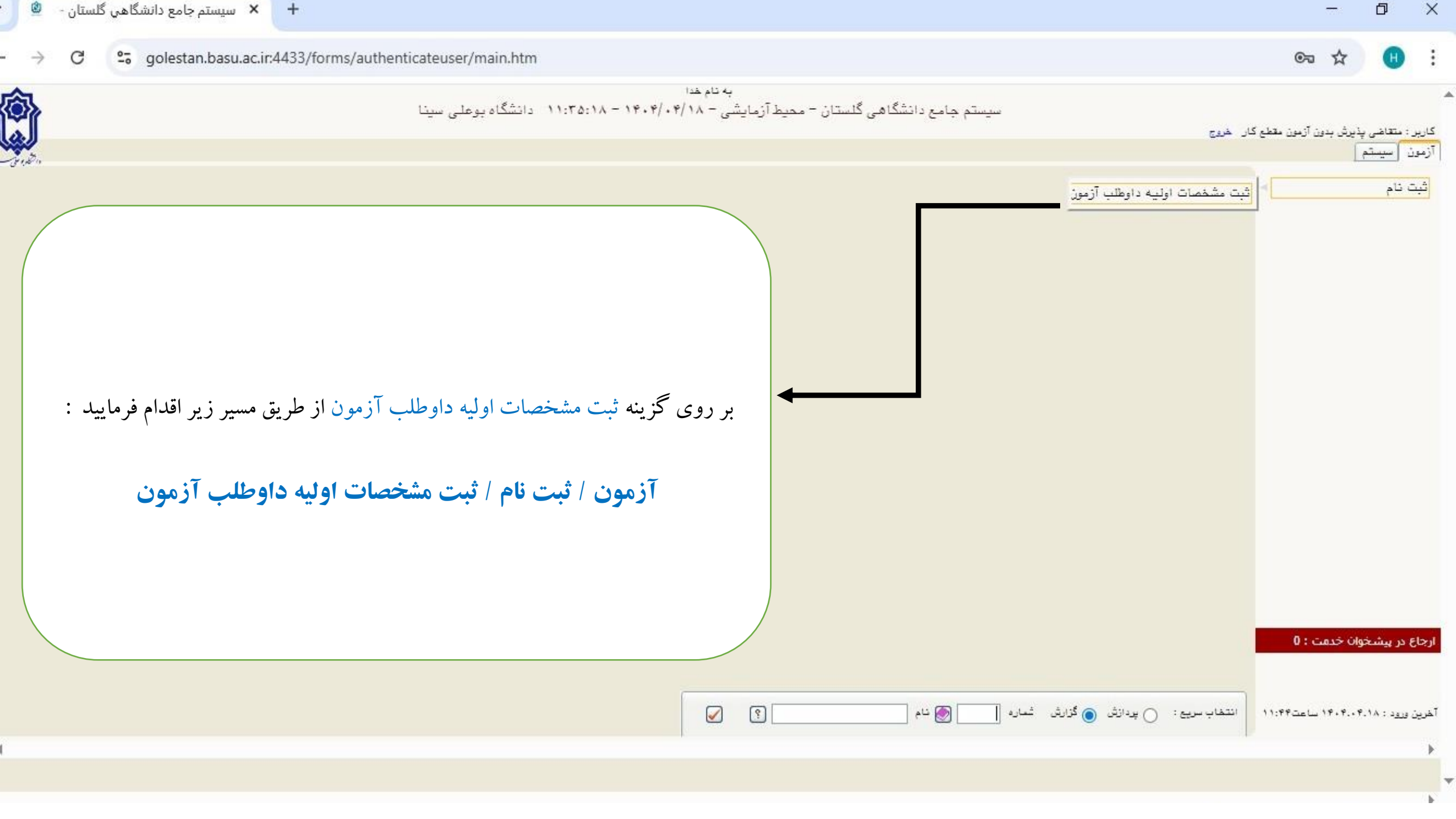

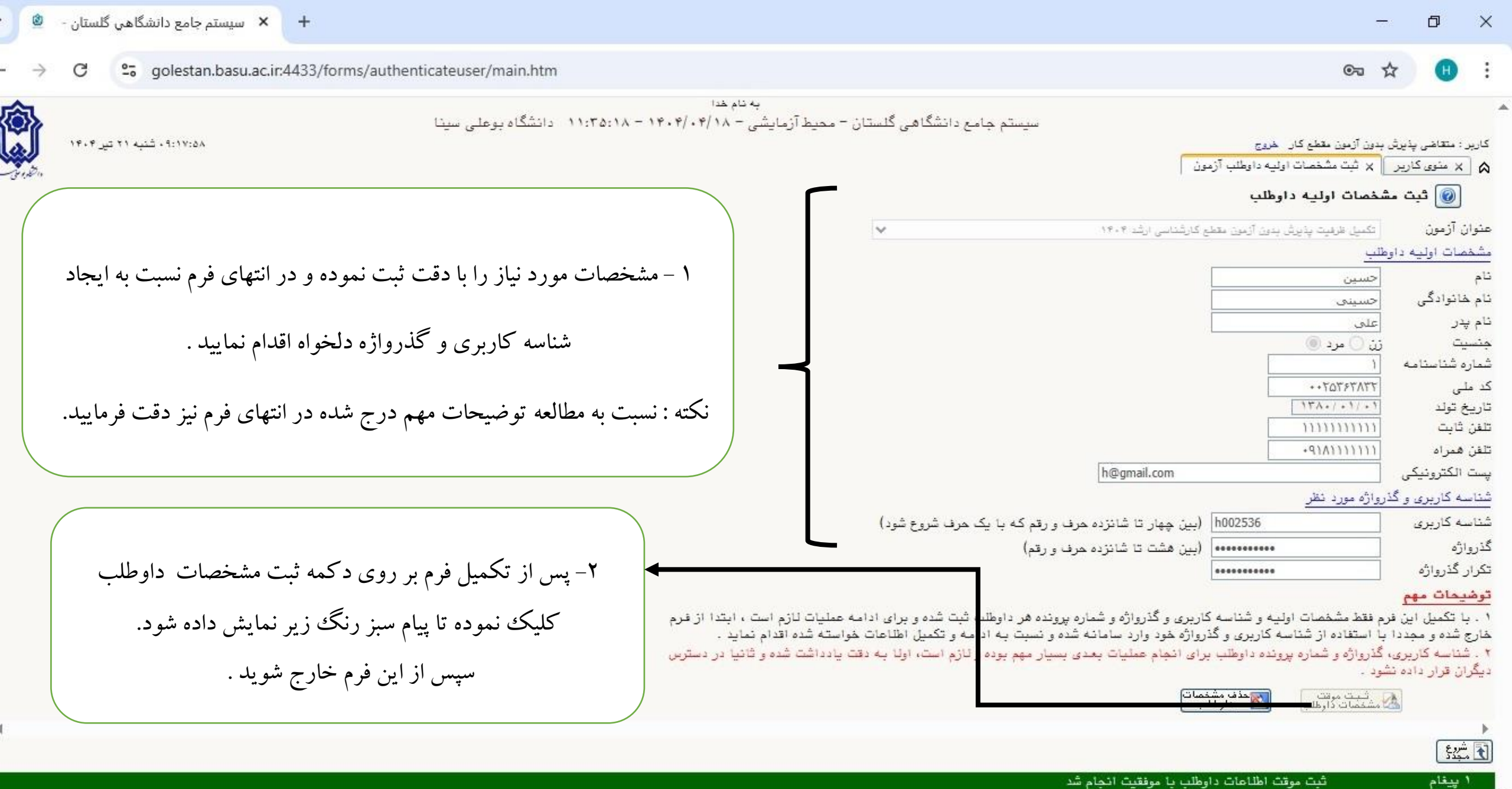

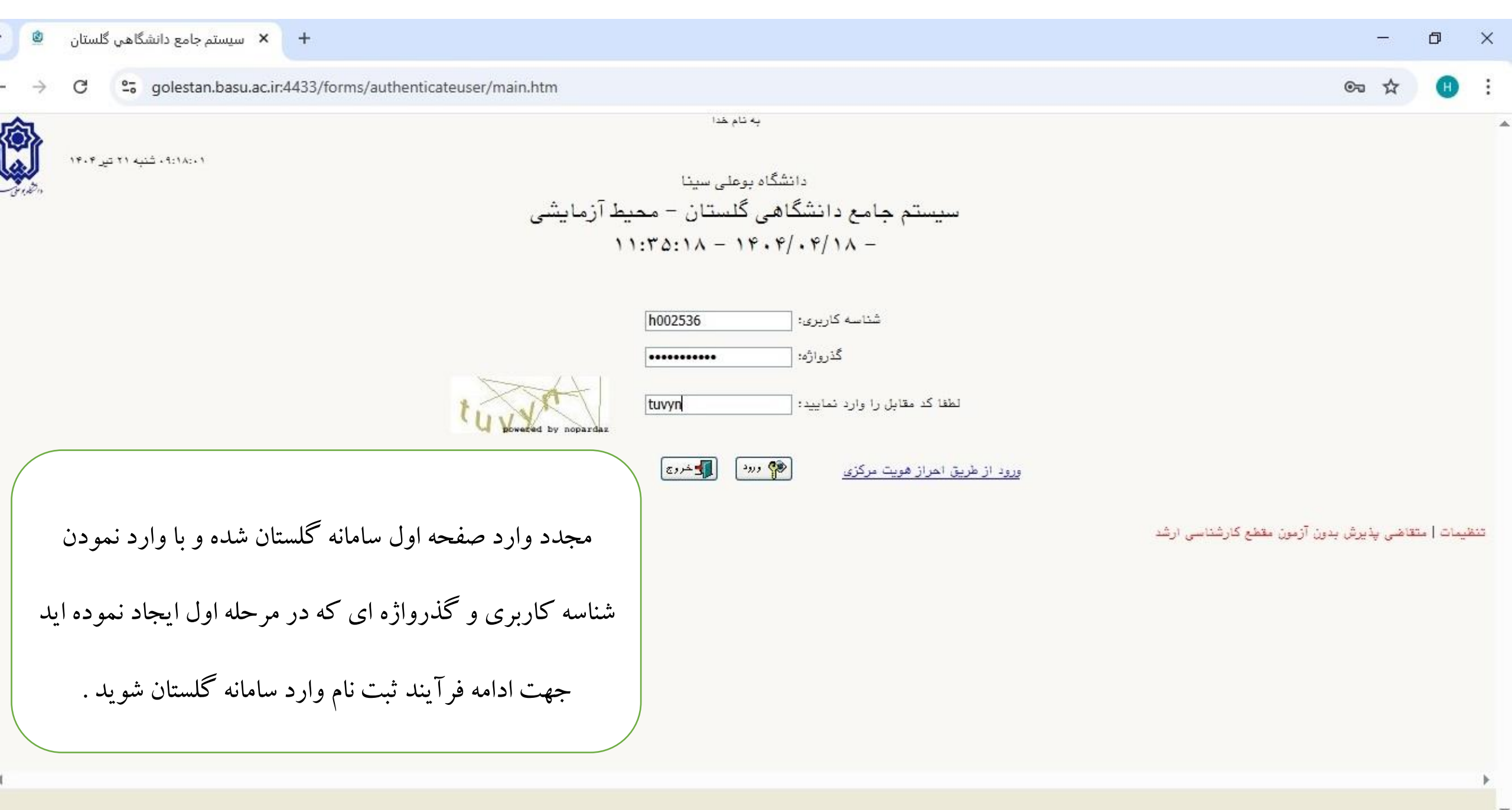

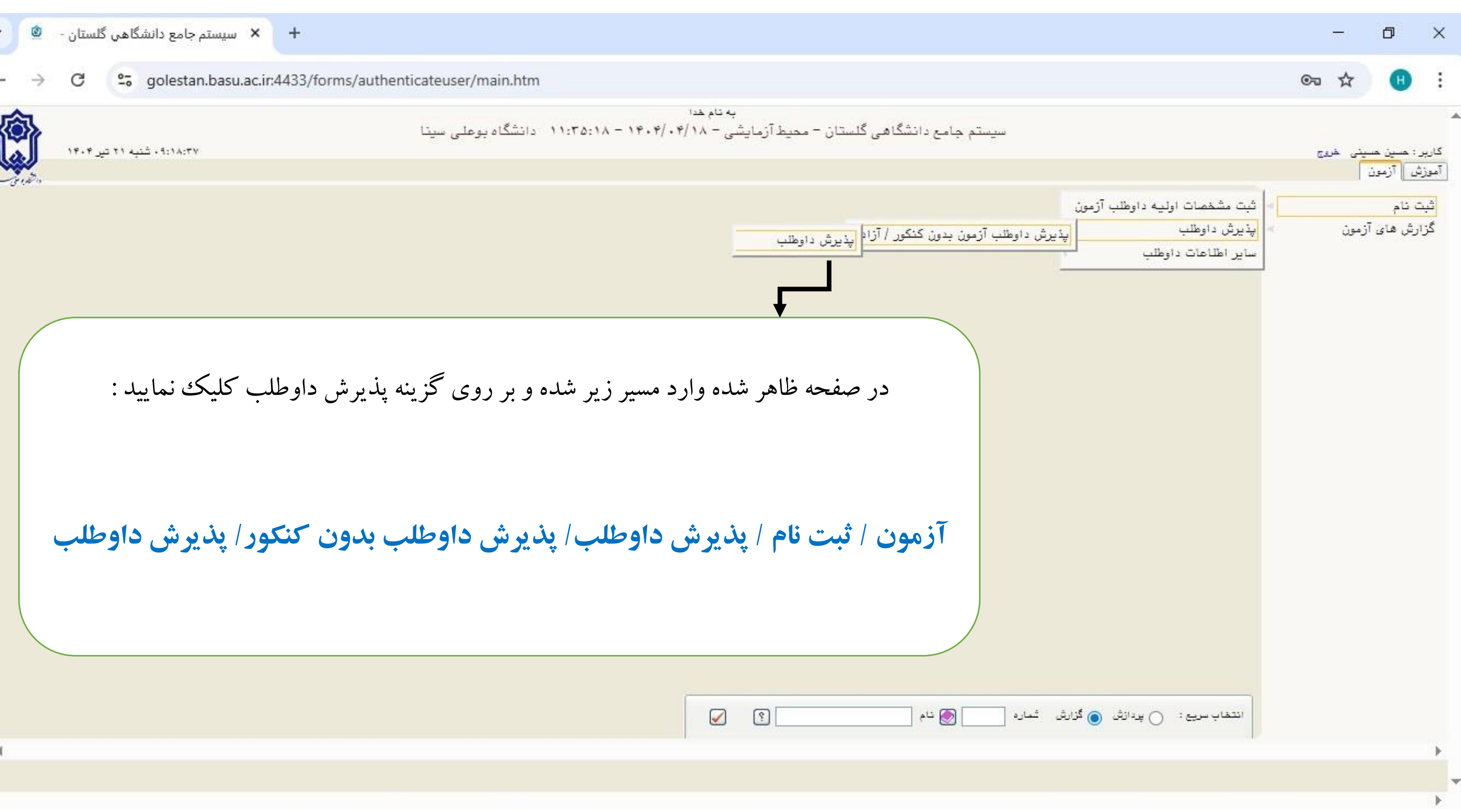

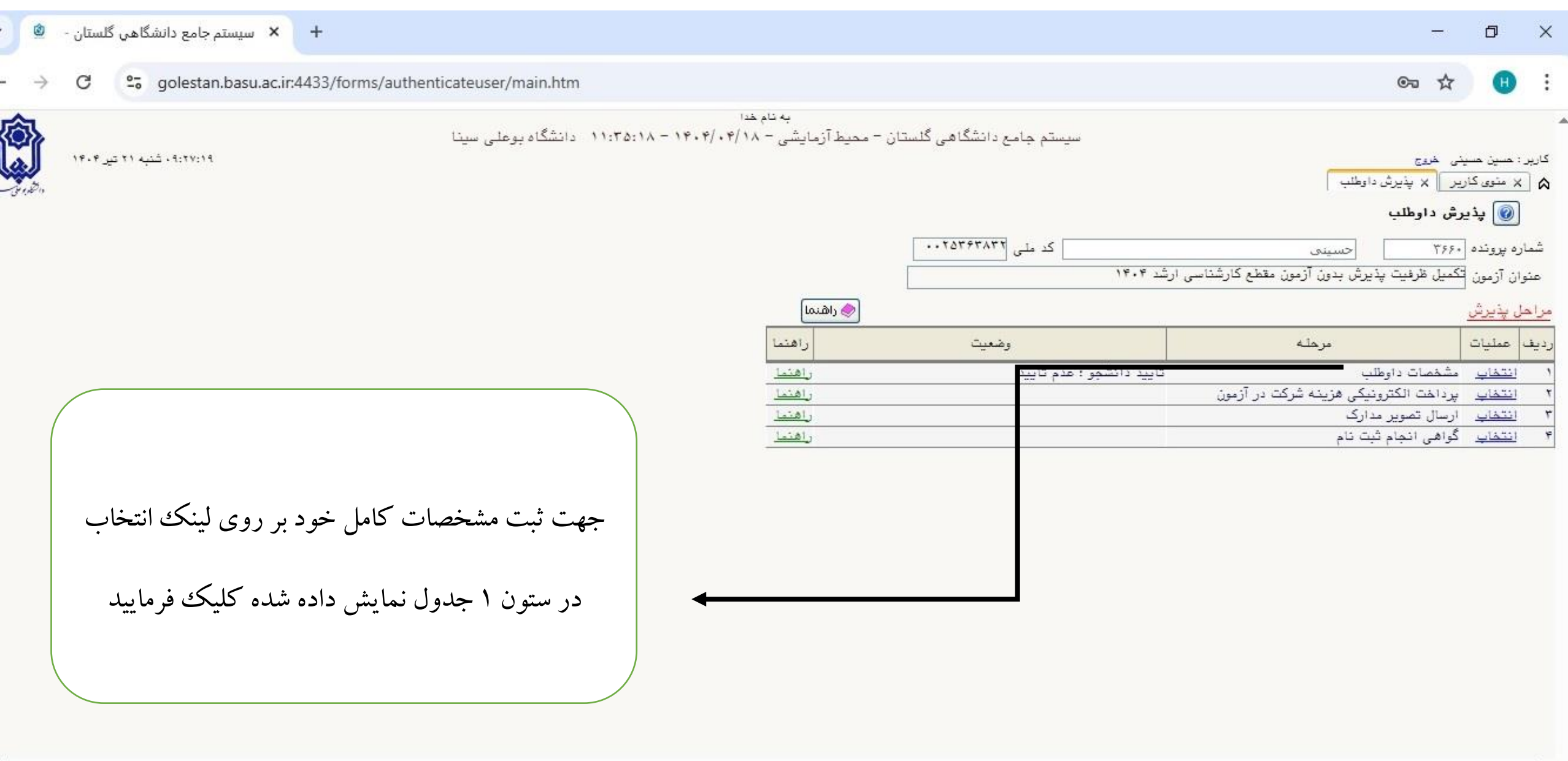

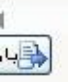

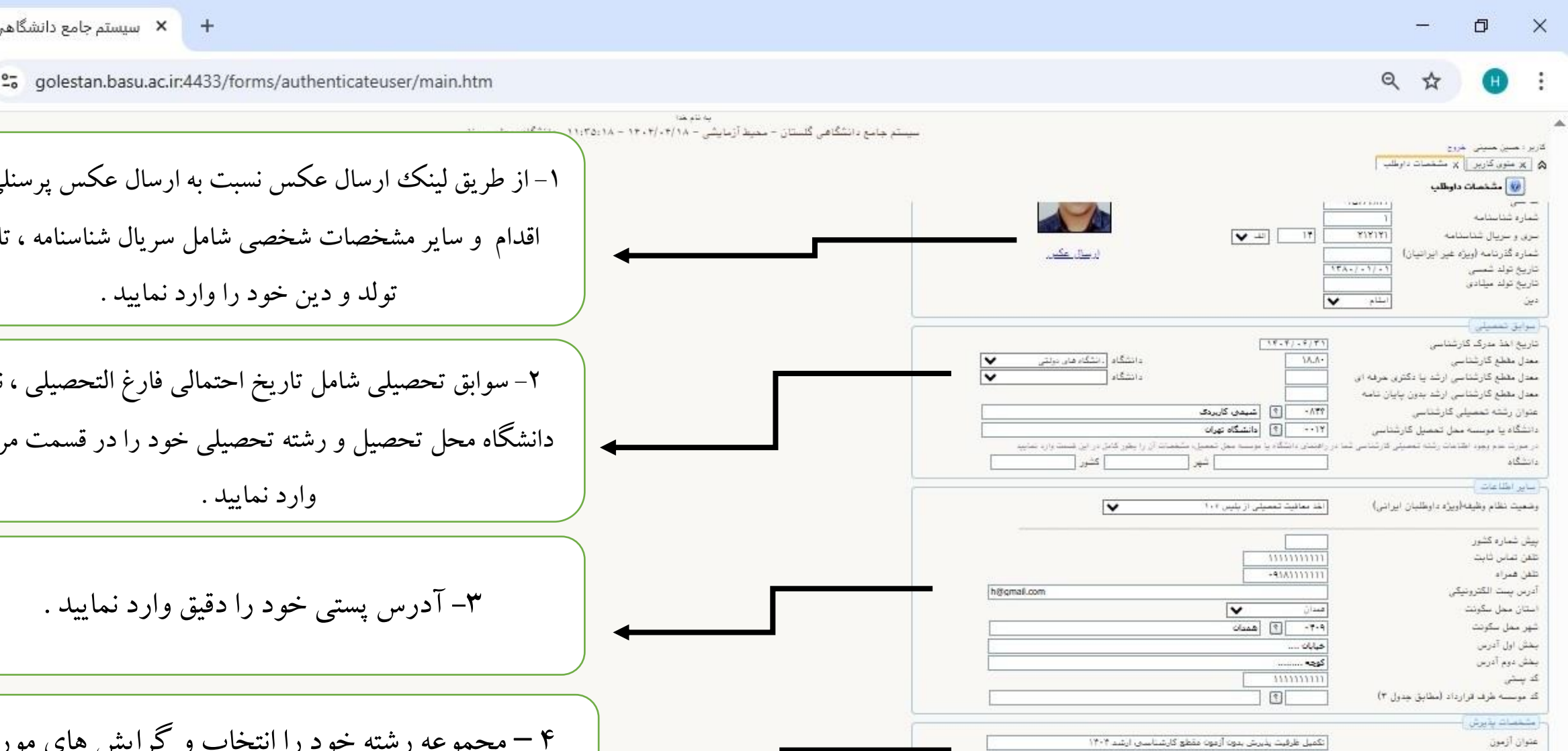

🕥 شيمى

🔝 🛛 شیدی گرایش شیدی کاربردی

👔 🔝 شيمې گرايش شيمې تجزيه

۵۲۱ 👔 شیمی گرایش شیمی آلی

100

-010

-019

بررسی با موفقیت انجام شد

مجموعه رشته

گرایش اول

گرایش دوم

گرایش سوم

ا بيغام

S. 14

۱- از طريق لينک ارسال عکس نسبت به ارسال عکس پرسنلي خود اقدام و سایر مشخصات شخصی شامل سریال شناسنامه ، تاریخ تولد و دين خود را وارد نماييد . ۲- سوابق تحصيلي شامل تاريخ احتمالي فارغ التحصيلي ، نوع دانشگاه محل تحصیل و رشته تحصیلی خود را در قسمت مربوط وارد نماييد . ۳- آدرس پستی خود را دقیق وارد نمایید . ۴ – مجموعه رشته خود را انتخاب و گرایش های مورد تقاضا را ثبت نماييد . نكته : جهت ثبت عنوان رشته ، دانشگاه محل تحصيل ، شهر محل سكونت لازم است ابتدا قسمتي

از اطلاعات مورد نیاز در کادر روبروی علامت ؟ ثبت شود و سپس با کلیک بر روی علامت ؟ نسبت به جستجوى اطلاعات مورد نياز اقدام فرماييد .

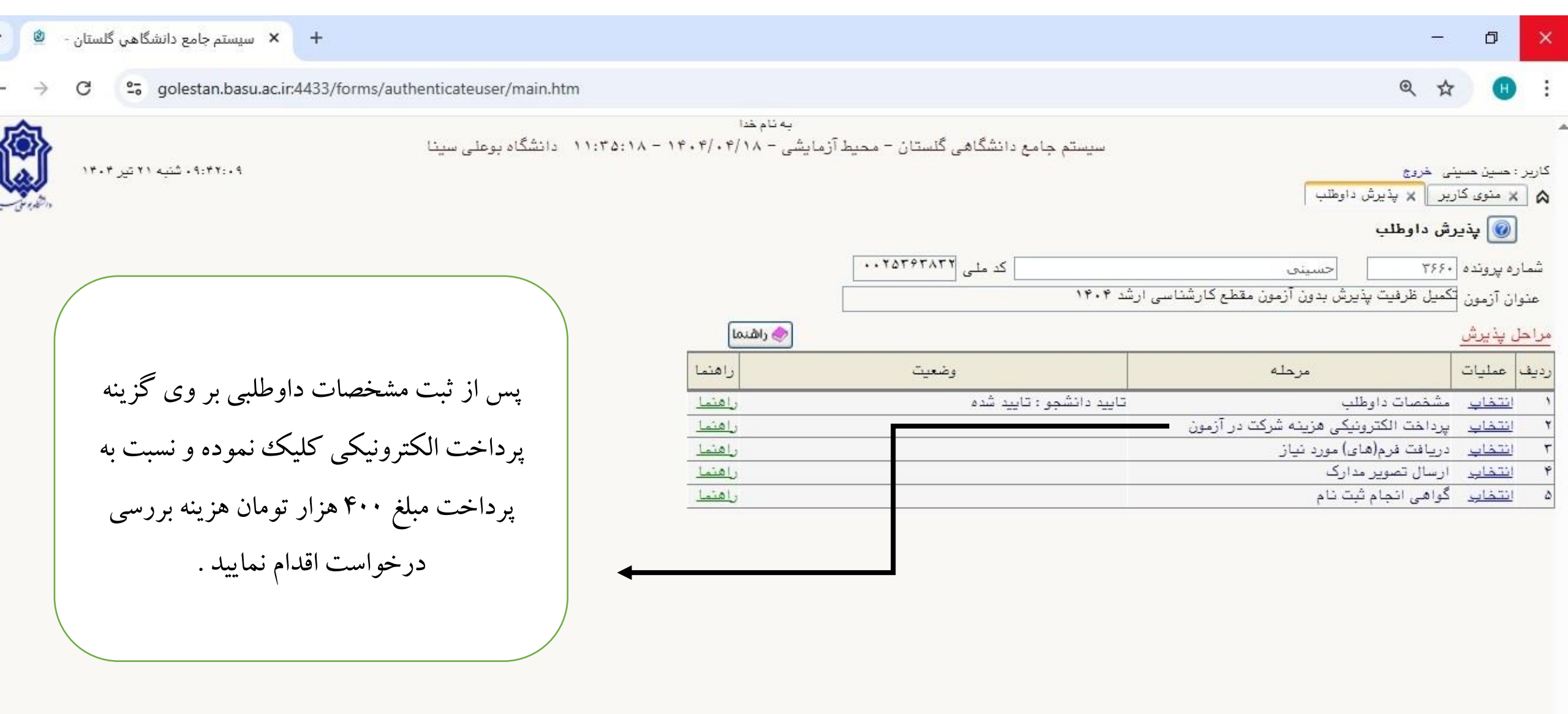

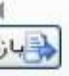

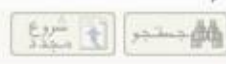

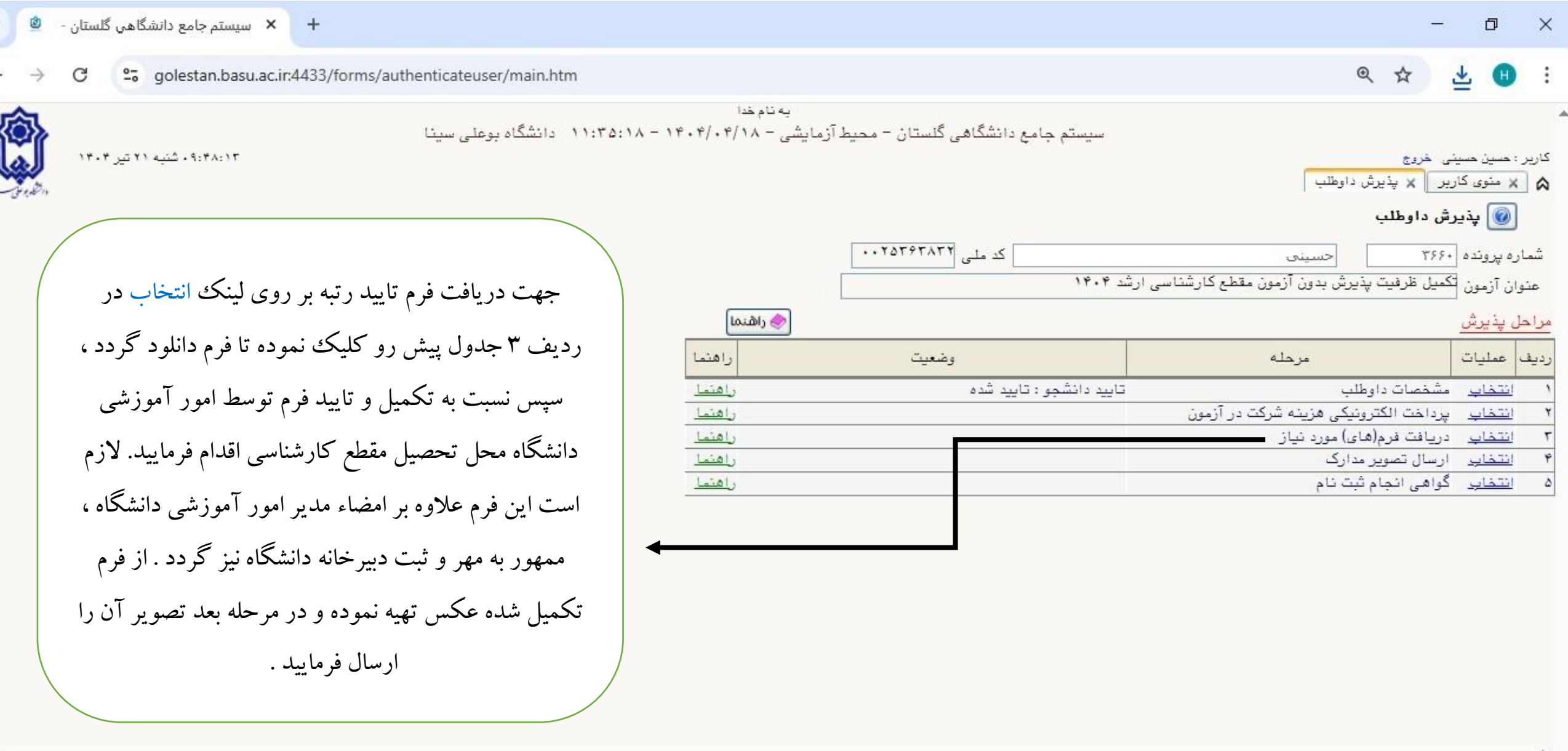

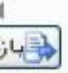

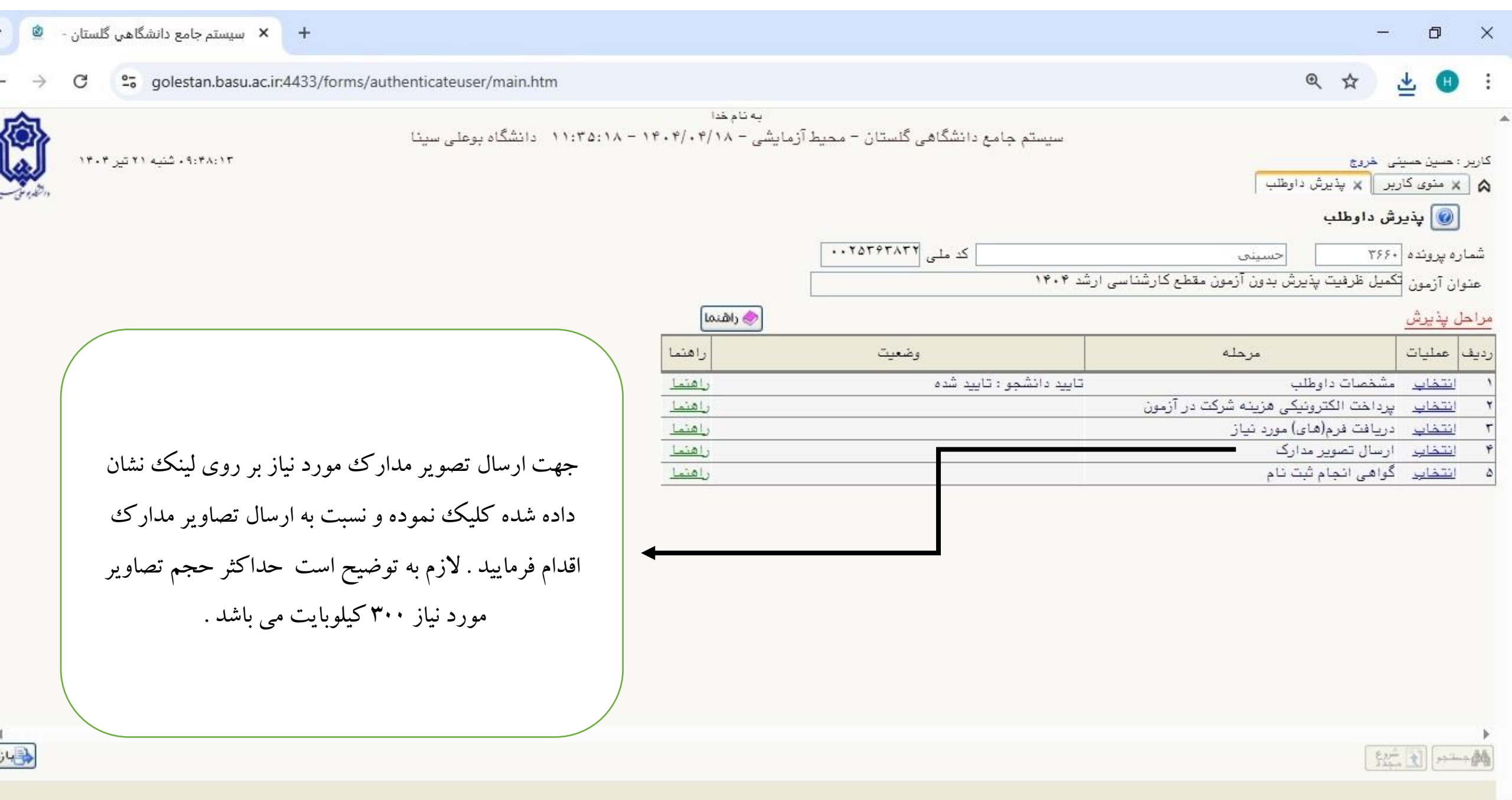

| ٢       | 112      | + سيستم جامع دانشگاهي گلستان -                                                                                                    |                                                                                                    | - 0 ×                                                                                                    |
|---------|----------|----------------------------------------------------------------------------------------------------|----------------------------------------------------------------------------------------------------|----------------------------------------------------------------------------------------------------|
| >       |          | C golestan.basu.ac.ir:4433/forms/authenticateuser/main.htm                                                                                                    |                                                                                                    | ९ 🛧 👱 🙂 :                                                                                                    |
|         | <b>}</b> | ۱۱:۲۵:۱۸ دانشگاه بوعلی سینا<br>در صورت ارسال کلیه مدار ک می توانید نسبت به دریافت<br>گواهی انجام ثبت نام اقدام فرمایید . لازم به ذکر است عدم<br>دریافت گواهی ثبت به منزله عدم تکمیل درخواست می<br>باشد . بنابراین حتما نسبت به دریافت این فرم اقدام و نزد<br>خود نگهداری نمایید . | به تام خدا<br>سیستم جامع دانشگاهی گلستان - محیط آزمایشی - ۱۴۰۴/۰۴/۱۸ -<br>ید ۱۴۰۴<br>د ۱۴۰۴<br>وضعیت راهنما<br>تایید دانشجو: تایید شده راهنما<br>راهنما<br>راهنما | کاربر : حین مینی خروج<br>کاربر : حین مینی خروج<br>کی خیرش داوطلب<br>شماره پرونده ۲۶۶۰ مینی<br>منوان آزمون تحمیل ظرفیت پذیرش بدون آزمون مقطع کارشناسی ارش<br>مراحل پذیرش<br>مراحل پذیرش<br>۱ انتخاب مشخصات داوطلب<br>۲ انتخاب پرداخت الکترونیکی هزینه شرکت در آزمون<br>۲ انتخاب دریافت فرم(های) مورد نیاز<br>۴ انتخاب ارسال تصویر مدارک<br>۱ منتخاب گواهی انجام ثبت نام |
| ا<br>;4 |          |                                                                                                    |                                                                                                    | Eggin El Antonio                                                                                                    |

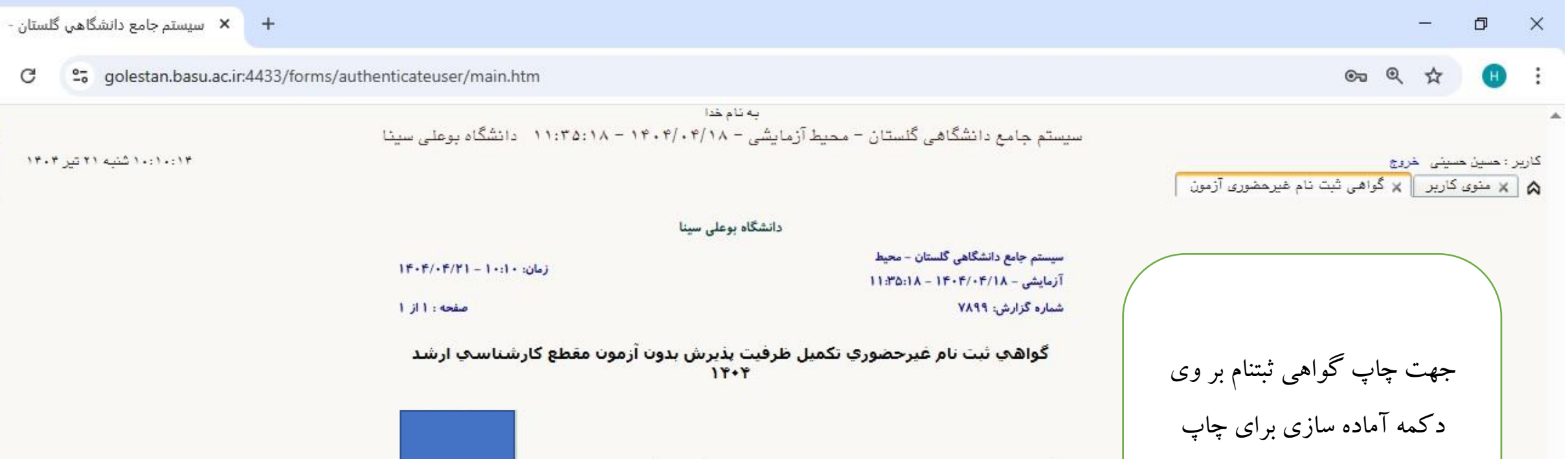

آقای **حسین حسینی** فرزند **علی** ثبت نام شما در آزمون تکمیل ظرفیت پذیرش بدون آزمون مقطع کارشناسی ارشد ۱۴۰۴ انجام شده و شماره پرونده شما در سامانه گلستان ۳۶۶۰ می باشد.

> رشته انتخابي گرایش اول : شیمی گرایش شیمی کاربردی گرایش دوم : شیمی گرایش شیمی تجزیه گرایش سوم : شیمی گرایش شیمی فیزیک

ک چاچ لمرائ ک دوبا ره

۲ مدمه مدمه فیلتر

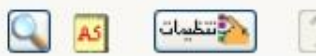

Q

0

.

0

یا زگشت

٢

C

۱۰:۱۰:۱۴ شنبه ۲۱ تیر ۱۴۰۴

 $\Box$ 

اظ خط خ 🔹 الما المح المادة سازي

کلیک نموده و تصویر آن را نزد

خود نگهداري نماييد .